🗸 vulcan 🛛 Dziennik VULCAN

## Jak zdefiniować nowe kryterium podziału uczniów na grupy zajęciowe?

Kryteria podziału uczniów na grupy zajęciowe definiuje administrator systemu Dziennik VULCAN w module Administrowanie.

Zadanie to jest bardzo ważne i wymaga przemyślenia, aby niepotrzebnie nie mnożyć liczby kryteriów. Przede wszystkim kryteria i podziały staramy się definiować uniwersalnie, aby można było je stosować w wielu oddziałach. Przykładem takiego uniwersalnego kryterium, definiowanego w systemie domyślnie, jest podział uczniów ze względu na płeć (na chłopców i dziewczynki). Uczniów można dzielić na grupy według tego kryterium na każdym przedmiocie i w każdym oddziale, do którego należą chłopcy i dziewczęta.

Przykłady innych uniwersalnych kryteriów podziału uczniów:

- ze względu na numer w dzienniku (np. grupa uczniów posiadających numery z pierwszej połowy i grupa uczniów posiadających numery z drugiej połowy);
- ze względu na poziom nauczania (np. grupa uczniów realizujących przedmiot na poziomie podstawowym, grupa uczniów realizujących przedmiot na poziomie średniozaawansowanym, grupa uczniów realizujących przedmiot na poziomie zaawansowanym);
- ze względu na realizowane przedmioty zawodowe (grupa uczniów realizujących pierwszy zestaw przedmiotów, grupa uczniów realizujących drugi zestaw przedmiotów itd.);
- ze względu na uczęszczanie na zajęcia dodatkowe (np. grupa uczniów uczęszczających na zajęcia oraz grupa uczniów nieuczęszczających na zajęcia).

Aby dodać nowe kryterium podziału i zdefiniować rodzaje grup w ramach tego kryterium, wykonaj następujące czynności:

- 1. Zaloguj się do systemu Dziennik VULCAN jako administrator i uruchom moduł Administrowanie.
- 2. Przejdź do widoku Słowniki/ Słowniki i w drzewie danych wybierz słownik Rodzaje grup.
- 3. Kliknij przycisk Dodaj kryterium.
- W oknie Dodawanie grupy do kryterium podziału w polu Nazwa kryterium wprowadź nazwę kryterium oraz w polach Nazwa rodzaju grupy i Kod wprowadź nazwę i kod pierwszej grupy. Kliknij przycisk Zapisz.

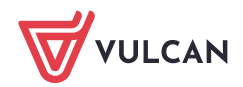

| Organizacja szkoły Słowniki Konfi                                           | guracja Pomoc                                                                                                    |                                                   |       | Zimorodek Tomasz [TZ] |  |
|-----------------------------------------------------------------------------|----------------------------------------------------------------------------------------------------|---------------------------------------------------|-------|-----------------------|--|
| Słowniki Jednostki Zakłady<br>obce pracy                                    |                                                                                                    |                                                   |       | œ Wyloguj<br>♂ Start  |  |
| Rodzaje grup     Przedmioty                                                 | - Dodaj kryterium                                                                                                    |                                                   | Skrót | Aktwanóć              |  |
| Specjalności     Specjalności w obrębie zawodu, s     Wartości znaków +,-,= | ✓ + ▲ → Pleć ✓ Dziewczynka                                                                                                    |                                                   |       |                       |  |
| <ul> <li>Typy wpisów frekwencji</li> <li>Kategorie uwag</li> </ul>          | Typy wpisów frekwencji     Chlopiec     Dodawanie grupy do kryterium podziału     X       Kategorie uwag     Accuranie indywidualne     Nazwa kryterium: * Numer w dzienniku |                                                   |       |                       |  |
| Kategorie kolumn ocen     Rodzaje osiągnięć     Populakcii                  | . Indywiduaine                                                                                                    | Nazwa rodzaju Dziennik - pierwsza połowa grupy: * |       |                       |  |
| Sale     Egzaminy zewnętrzne                                                |                                                                                                    | Kod: * DO1<br>Aktywność: Tak                      |       | lków                  |  |
| - 🖺 Kwalifikacje zawodowe<br>                                               |                                                                                                    |                                                   |       |                       |  |
| - 🗎 Dane własne<br>- 🗎 Dokumenty                                            |                                                                                                    |                                                   |       | Zapisz 🚫 Anuluj       |  |

Jeśli kryterium będzie stosowane tylko dla wybranej grupy przedmiotów lub tylko w wybranych oddziałach to warto taką informację zawrzeć w nazwie kryterium oraz grup.

- 5. Dodaj do kryterium kolejną grupę.
  - Kliknij przycisk 📌 znajdujący się w wierszu dodanego kryterium.

| 🕂 Dodaj kryterium |                                        |                              |           |     |
|-------------------|----------------------------------------|------------------------------|-----------|-----|
|                   | Kryterium/rodzaje grup Skrót Aktywność |                              | Aktywność |     |
|                   | +                                      | a 📛 Pleć                     |           |     |
| 1                 |                                        | Dziewczynka                  | DZ        | Tak |
| 1                 |                                        | Chłopiec                     | СН        | Tak |
| 1                 | + 1                                    | 🛛 🗁 Nauczanie indywidualne   |           |     |
| 1                 |                                        | Indywidualne                 | IND       | Tak |
| 1                 | +                                      | 🛛 📛 Numer w dzienniku        |           |     |
| 1                 |                                        | 🗎 Dziennik - pierwsza połowa | D01       | Tak |
|                   |                                        |                              |           |     |
|                   |                                        |                              |           |     |

W oknie Dodawanie pozycji kryterium podziału wprowadź nazwę i kod drugiej grupy. Kliknij przycisk Zapisz.

| Nazwa kryterium: *        | Numer w dzienniku       |  |
|---------------------------|-------------------------|--|
| Nazwa rodzaju<br>grupy: * | Dziennik - druga połowa |  |
| Kod: *                    | DO2                     |  |
| Aktywność:                | Tak                     |  |

Jeśli trzeba, dodaj do kryterium pozostałe grupy – postępuj analogicznie.

Kryterium pojawi się na liście. Wprowadzone dane możesz edytować za pomocą ikon 🖍.

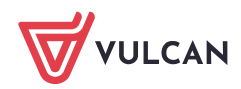

| 🕂 Dodaj kryterium |    |                            |       |           |
|-------------------|----|----------------------------|-------|-----------|
|                   |    | Kryterium/rodzaje grup     | Skrót | Aktywność |
|                   | +  | 🔺 📇 Pleć                   |       | ^         |
| 1                 |    | Dziewczynka                | DZ    | Tak       |
| 1                 |    | 🖺 Chłopiec                 | СН    | Tak       |
| 1                 | ۰. | a 🕒 Nauczanie indywidualne |       |           |
|                   |    | Indywidualne               | IND   | Tak       |
| <u>.</u>          | +  | 🛛 🗁 Numer w dzienniku      |       |           |
| <b>.</b>          |    | Dziennik - pierwsza połowa | D01   | Tak       |
| <u>.</u>          |    | 🖹 Dziennik - druga połowa  | D02   | Tak       |
|                   |    |                            |       |           |

Po zdefiniowaniu wszystkich kryteriów podziału uczniów na grupy dla szkoły wychowawcy mogą w dziennikach oddziałów przypisać uczniów do właściwych grup zajęciowych.

| 🕂 Dodaj kryterium |   |                              |       |           |
|-------------------|---|------------------------------|-------|-----------|
|                   |   | Kryterium/rodzaje grup       | Skrót | Aktywność |
|                   | + | 🖉 🕒 Pleć                     |       |           |
| 1                 |   | Dziewczynka                  | DZ    | Tak       |
| 1                 |   | Chłopiec                     | СН    | Tak       |
| 1                 | + | a 🗁 Nauczanie indywidualne   |       |           |
| 1                 |   | 🖺 Indywidualne               | IND   | Tak       |
| 1                 | + | a 🗁 Wychowanie fizyczne      |       |           |
|                   |   | Wf_Dziewczęta_1              | WF_D1 | Tak       |
| !                 |   | WF_Chłopcy_1                 | WF_C1 | Tak       |
|                   |   | WF_Dziewczęta_2              | WF_D2 | Tak       |
| !                 |   | WF_Chłopcy_2                 | WF_C2 | Tak       |
|                   | + | a 🗁 Języki obce              |       |           |
| !                 |   | 🖹 Języki obce gr.1           | J01   | Tak       |
|                   |   | 🖹 Języki obce gr.2           | J02   | Tak       |
| !                 | + | a 🗁 Informatyka              |       |           |
| 1                 |   | 🖺 Informatyka gr.1           | INF1  | Tak       |
| 1                 |   | 🖹 Informatyka gr.2           | INF2  | Tak       |
|                   | + | a 🗁 Przedmioty zawodowe      |       |           |
| 1                 |   | Przedmioty zawodowe gr.1     | ZAW1  | Tak       |
|                   |   | Przedmioty zawodowe gr.2     | ZAW2  | Tak       |
| 1                 | + | a 🗁 Numer w dzienniku        |       |           |
|                   |   | 🖺 Dziennik - pierwsza połowa | D01   | Tak       |
|                   |   | 🖹 Dziennik - druga połowa    | DO2   | Tak       |
|                   |   |                              |       |           |

Rysunek 1. Kryteria i rodzaje grup w przykładowej szkole

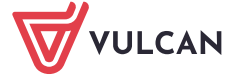